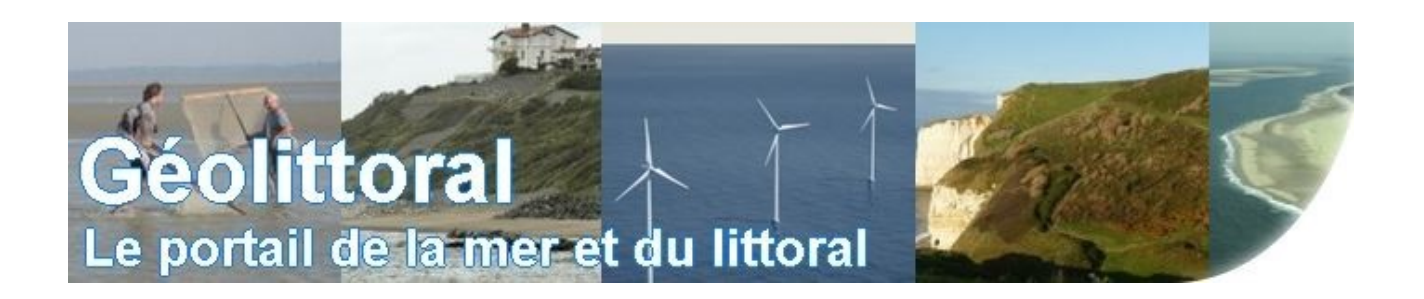

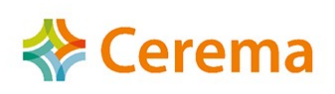

# Manuel d'utilisation de l'outil cartographique utilisé dans le cadre du Portail Aquaculture

Manuel d'utilisation de l'outil cartographique utilisé dans le cadre du Portail Aquaculture

### Table des matières

| 1 : Comment afficher une donnée ?                                                             | 2 |
|-----------------------------------------------------------------------------------------------|---|
| 2 : Présentation générale                                                                     | 4 |
| 3- Détail des fonctionnalités de l'outil                                                      | 6 |
| 3.1 : Comment consulter les informations décrivant une donnée ?                               | 6 |
| 3.2 : Comment déplacer les données ?                                                          | 6 |
| 3.3 : Comment appliquer une transparence à un groupe de données ?                             | 7 |
| 3.4 : Comment mesurer une surface, une distance, une position géographique ?                  | 7 |
| 3.5 : Comment créer sa carte et l'imprimer ?                                                  | 8 |
| 3.6 : Comment dessiner une surface, une ligne, un point ?                                     | 9 |
| 3.7 : Comment exporter et sauvegarder les données et les dessins réalisés par l'utilisateur ? | 9 |
| 3.8 : Comment ajouter une couche géographique à la carte dynamique ?1                         | 1 |

Ce manuel détaille l'utilisation du visualiseur cartographique élaboré pour les acteurs de l'Aquaculture.

#### 1 : Comment afficher une donnée ?

Par défaut lorsque le visualiseur est lancé, seuls quelques zonages apparaissent. Mais de nombreuses autres données d'informations sont consultables, voici comment les afficher.

Les données sont structurées en thèmes : Physico-chimie, Écosystème, Sanitaire, Réglementation, Usages, Accessibilité, Économie, Croisement de données. Ces thèmes sont accessibles en cliquant sur les onglets correspondants.

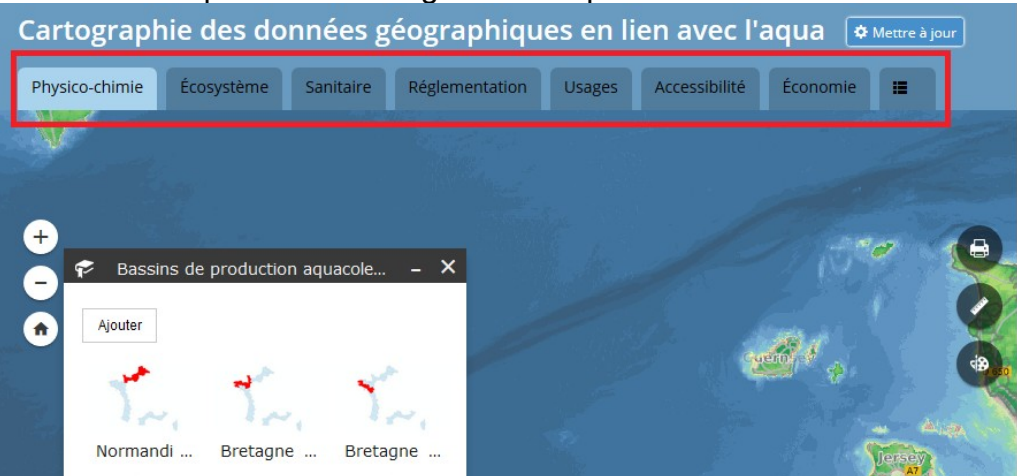

À l'intérieur de ces thèmes, les données sont rangées sous la forme d'arborescences pouvant aller jusqu'à <u>3 niveaux</u>.

| 📚 Lis   | ste des couches                                                     | -   | × |
|---------|---------------------------------------------------------------------|-----|---|
| Couches | . Q                                                                 | 7   |   |
|         | Bathymétrie: Précision 20 m et 10<br>m                              | ••• |   |
| •       | Bathymétrie: Précision 5 m (WMS)                                    | ••• |   |
| •       | Cartes sédimentologiques (WMS)                                      | ••• |   |
| + 🗌     | Température de l'eau calculée sur<br>la période 2010 - 2015 (en °C) | ••• |   |
|         | Salinité de l'eau calculée sur la<br>période 2010 - 2015 (en psu)   | ••• |   |
| •       | Limite de salure des eaux (WMS)                                     | ••• |   |
|         | Vent                                                                | ••• |   |
|         | Niveau marin                                                        | ••• |   |
| •       | Niveau marin (WMS)                                                  | ••• |   |
| •       | Vagues                                                              | ••• |   |
|         | Courants de marées                                                  | ••• |   |
| _       |                                                                     |     |   |

Dans chaque thème les données sont organisées par **Groupe de couche** (vent, niveau marin, vagues...)

Manuel d'utilisation de l'outil cartographique utilisé dans le cadre du Portail Aquaculture Pour ouvrir les niveaux inférieurs de couches il faut cliquer sur le petit triangle à gauche de la couche.

Pour afficher une donnée située dans cette arborescence il est indispensable de penser à cocher les niveaux supérieurs. Une fois la case cochée, elle devient bleue.

<u>Illustration :</u> Prenons l'exemple des roses de houle issues de la modélisation ANEMOC. Elles sont situés dans un 1er niveau « Vagues », puis dans un 2ème niveau « Houle modélisation ANEMOC ». Ce niveau contient les hauteurs de houle aux Quantiles 50, 90 et 99 et les roses de houles.

| Liste des couches –                            | × | Pour afficher la couche Rose des Houles issues de la                                                                               |
|------------------------------------------------|---|----------------------------------------------------------------------------------------------------|
| ✓ Vagues · · · · · · · · · · · · · · · · · · · | ~ | modélisation ANEMOC :<br>- cocher la case Vagues<br>- cocher la case Houle modélisation ANEMOC<br>- cocher la case Rose des houles |
|                                                |   |                                                                                                    |

### 2 : Présentation générale

|   | Outils de zoom                                      | Utilisation                                                                                  |
|---|-----------------------------------------------------|----------------------------------------------------------------------------------------------|
| + | Zoom avant                                          | Zoom sur une étendue géographique choisie (fonction classique d'agrandissement de zoom).     |
| - | Zoom arrière                                        | Réduction du zoom.                                                                           |
| 1 | Retour à l'étendue initiale<br>(étendue par défaut) | Cet onglet permet à l'utilisateur de revenir à l'étendue géographique d'origine de la carte. |

|      | Outils d'édition                                                             | Utilisation                                                                                                    |
|------|------------------------------------------------------------------------------|----------------------------------------------------------------------------------------------------|
| 0    | Impression d'une partie<br>des données de la carte                           | Impression d'une carte après avoir sélectionné les<br>données souhaitées, et après avoir paramétré les<br>options d'impressions (titre, auteur et copyright du document,<br>format et mise en page d'impression). |
| 0    | Mesure d'un polygone,<br>d'une ligne ou relevé des<br>coordonnées d'un point | Mesure de surfaces, de longueurs, recherche de<br>coordonnées d'un point (le choix de l'unité par<br>l'utilisateur est possible).                                                                                 |
| Bdis | Outil de dessin : surface,<br>ligne, point, texte                            | Dessin de graphiques, ajout de texte. Affiche<br>également les mesures (surfaces, périmètres,<br>longueurs, position) pour les entités tracées (le choix<br>de l'unité par l'utilisateur est possible).           |

| Out      | ils de renseignements    | Utilisation                                                                                                    |
|----------|--------------------------|----------------------------------------------------------------------------------------------------|
|          | Habillage – Fond de plan | Choix du fond de carte des visualiseurs en sélectionnant un fond de plan parmi ceux présents dans la bibliothèque.                                                                                                    |
| <b>S</b> | Liste des couches        | Cet onglet permet à l'utilisateur d'activer ou de<br>désactiver la (ou les) couche(s) de la carte. Un menu<br>contextuel est mis à disposition de l'utilisateur en bout<br>de ligne de chacune des couches ( •••• ) lui donnant<br>la possibilité de « zoomer » sur le groupe de couche,<br>de jouer sur le niveau de transparence de la couche et<br>d'activer/désactiver sa fenêtre contextuelle. |
|          | Légende                  | Affichage de la symbologie choisie pour afficher la (ou<br>les) couche(s) de la carte. La légende s'actualise<br>automatiquement lorsque la visibilité d'une couche est<br>activée dans la fenêtre dynamique (couche cochée dans<br>l'outil « liste des couches »).                                                                                                    |
|          | Ajouter une donnée       | Ajout à la carte par l'utilisateur d'autres données<br>géographiques. Format d'import possibles : kml,<br>shape, gpx, geojson, csv.<br>Possibilité également de charger des couches<br>géographiques hébergées sur des serveurs distants<br>(utilisation des flux WMS des couches géographiques,<br>de fichiers kml et csv).                                                                        |
| <b>K</b> | Télécharger les données  | Export des données et des dessins réalisés par<br>l'utilisateur avec l'outil « sélection par cercles » sur la<br>carte. Export possible dans différents formats<br>(GeoJSON, csv).                                                                                                    |

| P | Bassins<br>aquacoles | de<br>de r | production<br>nétropole | Permet<br>aquacol | de<br>es d | zoomer<br>e métrop | sur<br>ole | les | bassins | de | production  |
|---|----------------------|------------|-------------------------|-------------------|------------|--------------------|------------|-----|---------|----|-------------|
| F | Bassins<br>aquacoles | de<br>d'Oı | production<br>utre-mer  | Permet<br>aquacol | de<br>es d | zoomer<br>'Outre-m | sur<br>er  | les | bassins | de | productions |

### 3- Détail des fonctionnalités de l'outil.

### 3.1 : Comment consulter les informations décrivant une donnée ?

Le visualiseur permet à l'internaute de consulter en ligne les informations renseignées sur l'entité graphique par simple clic sur la forme de l'objet géographique.

Illustration : Qu'est-ce que l'étoile bleue située au large de Boulogne-sur-mer ?

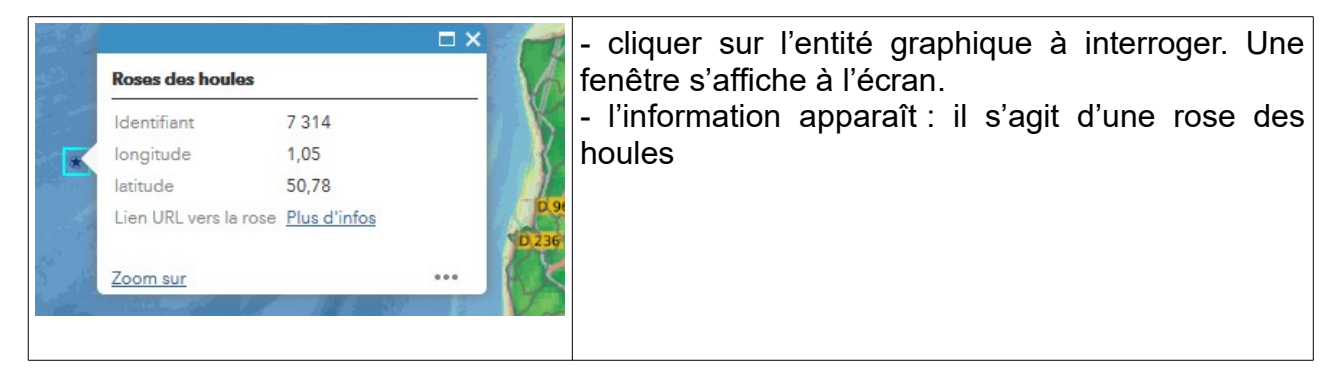

#### 3.2 : Comment déplacer les données ?

Pour une meilleure visibilité des données les unes par rapport aux autres, il est possible de déplacer un groupe de couches en utilisant les **fonctions « monter/descendre »**.

<u>Illustration :</u> Déplaçons le groupe de couches Défense aérien au-dessus du groupe de couches Défense marine.

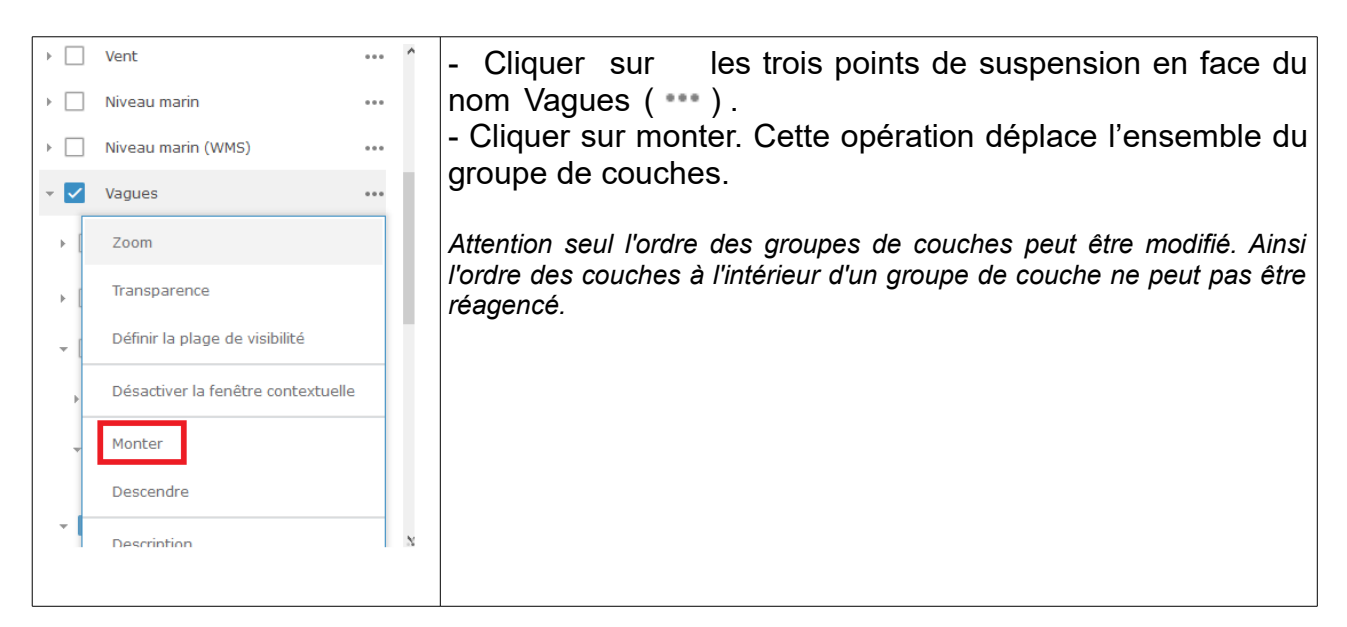

## 3.3 : Comment appliquer une transparence à un groupe de données ?

Toujours pour une meilleure visibilité des données les unes par rapport aux autres, il est possible d'appliquer une transparence au groupe de couches sélectionné en utilisant la **fonction « transparence »**. Cette fonctionnalité permet d'afficher plusieurs couches superposées tout en conservant une lisibilité de chacune d'elles.

Illustration : Appliquons une transparence au trafic maritime.

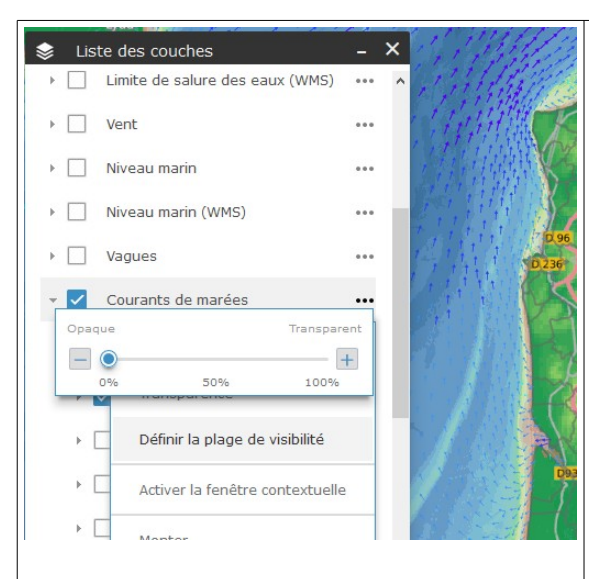

- Cliquer sur les trois points de suspension en face du nom Courants de marées.

- Cliquer sur transparence et appliquer un taux de transparence au groupe de couches

Attention la transparence s'applique à l'ensemble des données présentes dans le groupe de couches.

## 3.4 : Comment mesurer une surface, une distance, une position géographique ?

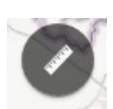

Le bouton mesurer permet aux internautes de calculer une surface, déterminer une longueur ou encore définir la position géographique d'un point.

Illustration : Quelle est la surface de cette zone de pêche dans la rade de Brest ?

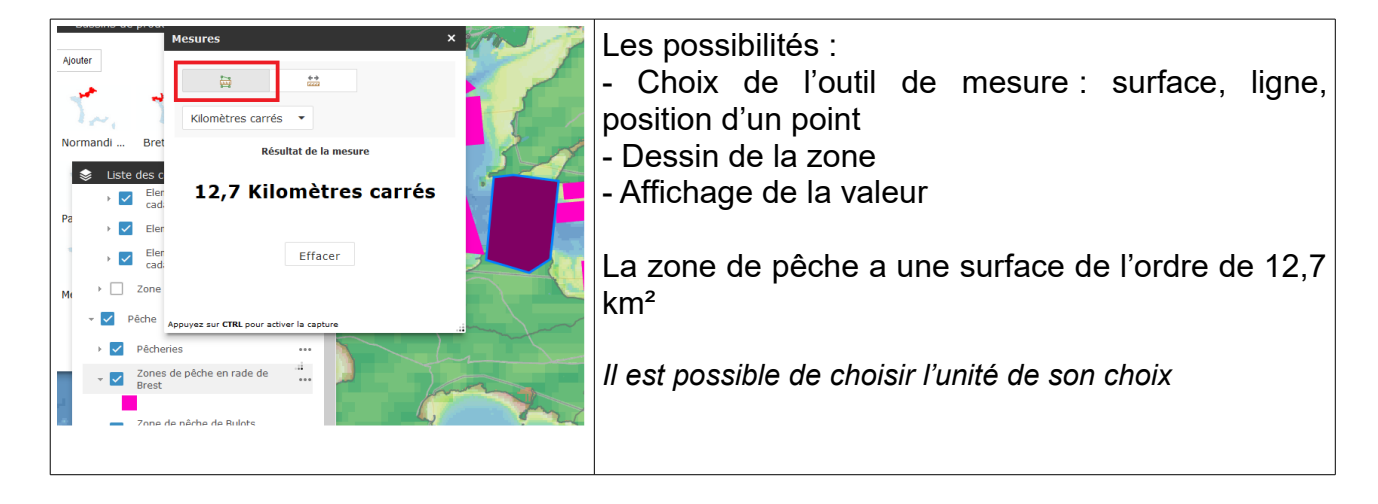

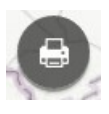

#### 3.5 : Comment créer sa carte et l'imprimer ?

Le visualiseur permet à l'internaute de créer sa propre carte en ayant au préalable affiché les données souhaitées.

Le bouton d'impression ouvre la fenêtre ci-dessous pour permettre de configurer la mise en page.

| Imprimer                                                                                                    | ×                                            | Les possibilités :                                                                                                    |
|----------------------------------------------------------------------------------------------------|----------------------------------------------|----------------------------------------------------------------------------------------------------|
| Titre de la carte:       Portail aquinte carte:         Mise en page:       A4 Landsca         PDF       Références         Forcer       Ochelle de la carte:         Forcer       Ochelle de la carte:         Forcer       Ochelle de la carte:         Référence spatiale en sortie W         102100         WGS_1984_Web_Mercator_Auxili         Métadonnées de mise en page:         Auteur:       © Cerema         Copyright:         Inclure la légende:         Unité de la barre d'échelle:         Format MAP_ONLY:         Largeur (px):       670         Hauteur (px):       500 | uaculture ape Avance Avance Tmprimer Carte a | <ul> <li>Modifier le titre (titre par défaut : « Portail Aquaculture »)</li> <li>Choix du format de mise en page de la carte</li> <li>Sélection du format de sortie entre plusieurs types de fichiers : jpg, gif, eps, pdf, …</li> <li>Définition d'une échelle (zoom de la carte imprimée)</li> <li>Modification de l'auteur de la carte et du Copyright (Auteur par défaut : ©Cerema)</li> <li>Sélection de l'unité de l'échelle : kilomètres, mètres, milles nautiques …</li> <li>Définition de la taille de la carte elle-même dans la mise en page (dimensionnement en pixels)</li> <li>Résolution de la sortie</li> </ul> |

#### 3.6 : Comment dessiner une surface, une ligne, un point ?

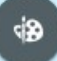

Le visualiseur permet à l'internaute de dessiner des graphiques sous formes de points, lignes, surfaces grâce au bouton « dessiner ». Ces graphiques sont ensuite imprimables à partir de la fonction présentée ci-avant.

Illustration : Dessinons un polygone vert avec un contour noir.

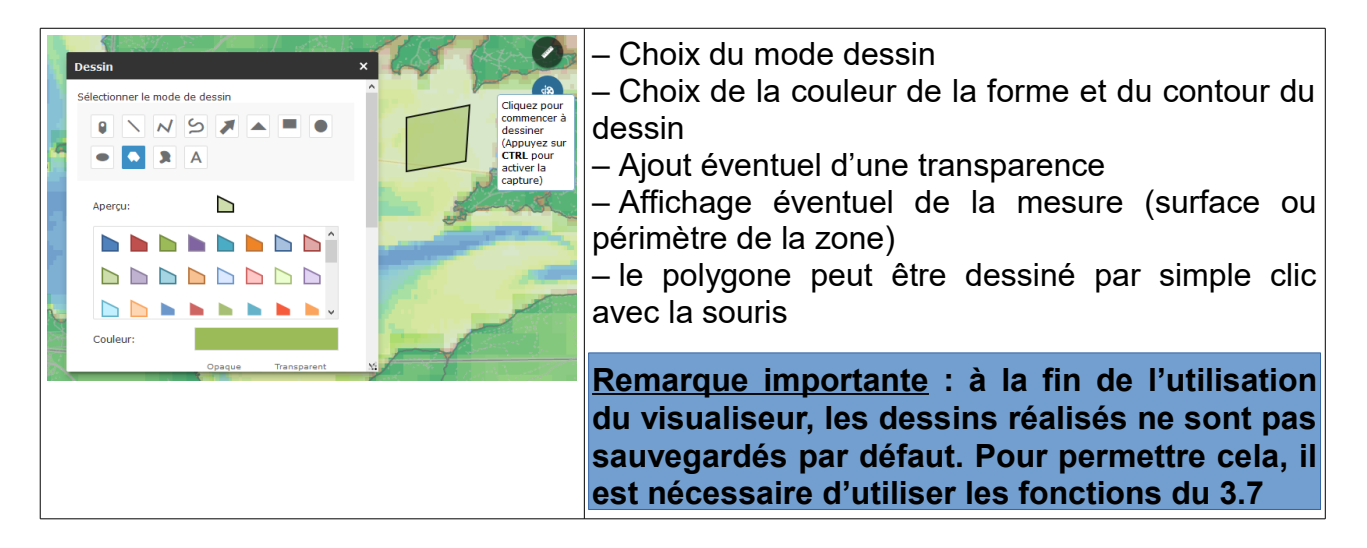

### 3.7 : Comment exporter et sauvegarder les données et les dessins réalisés par l'utilisateur ?

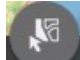

Le visualiseur permet à l'internaute de récupérer ses productions de dessin (polygones, lignes, surfaces), ainsi que les données sous forme d'image géolocalisée (pas d'information attributaire). Pour ce faire, l'internaute doit activer l'outil « Télécharger des données ».

Illustration : Sauvegardons le dessin réalisé à l'étape 3.6

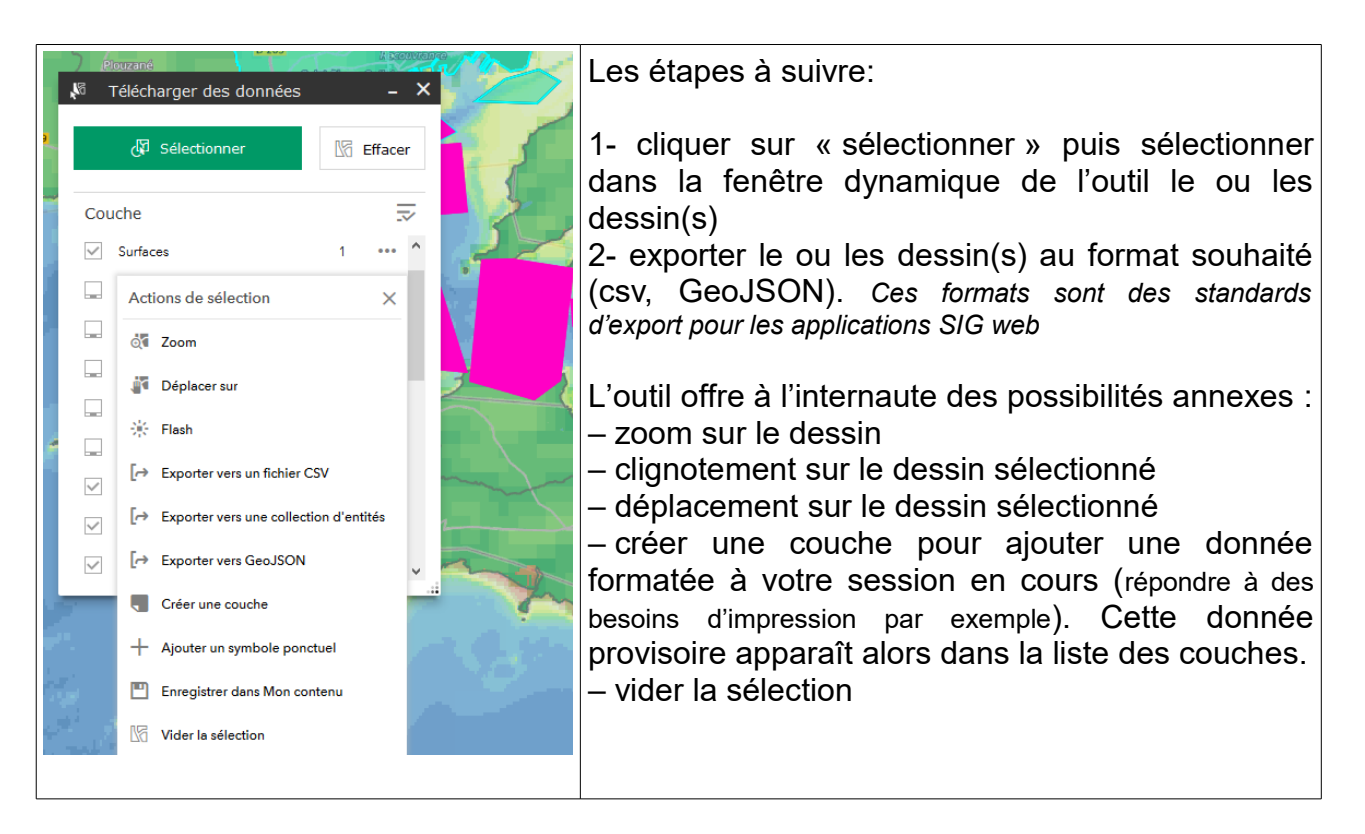

Si l'utilisateur souhaite recharger dans le visualiseur son dessin enregistré pendant une session précédente, alors il utilise l'outil « Ajouter une couche » symbolisé par le bouton :

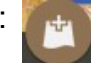

Illustration : Chargeons dans une nouvelle session le dessin réalisé à l'étape 3.6

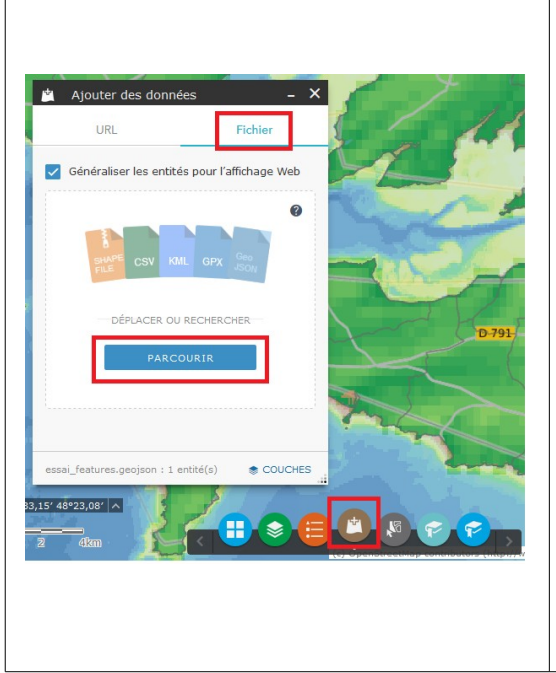

- Clic sur le bouton « ajouter une couche »
- Clic sur « Fichier »

- Puis sur Parcourir et se déplacer dans le dossier de sauvegarde du dessin. Sélectionner le fichier.

- Le visualiseur charge le dessin et l'affiche à sa position définie lors de la précédente session.

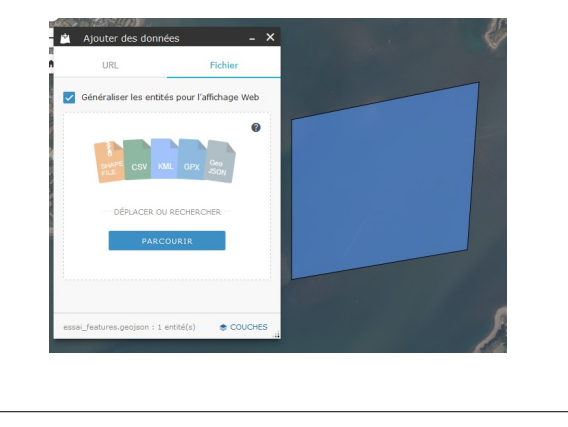

## 3.8 : Comment ajouter une couche géographique à la carte dynamique ?

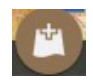

La fonction « Ajouter une couche » permet d'ajouter un dessin sauvegardé comme dans l'étape précédente. Mais elle permet aussi à l'utilisateur d'ajouter des couches géographiques externes dans la carte dynamique. Ces couches peuvent être stockées sur l'ordinateur de l'internaute ou être accessibles depuis des serveurs distants via une adresse internet d'appel.

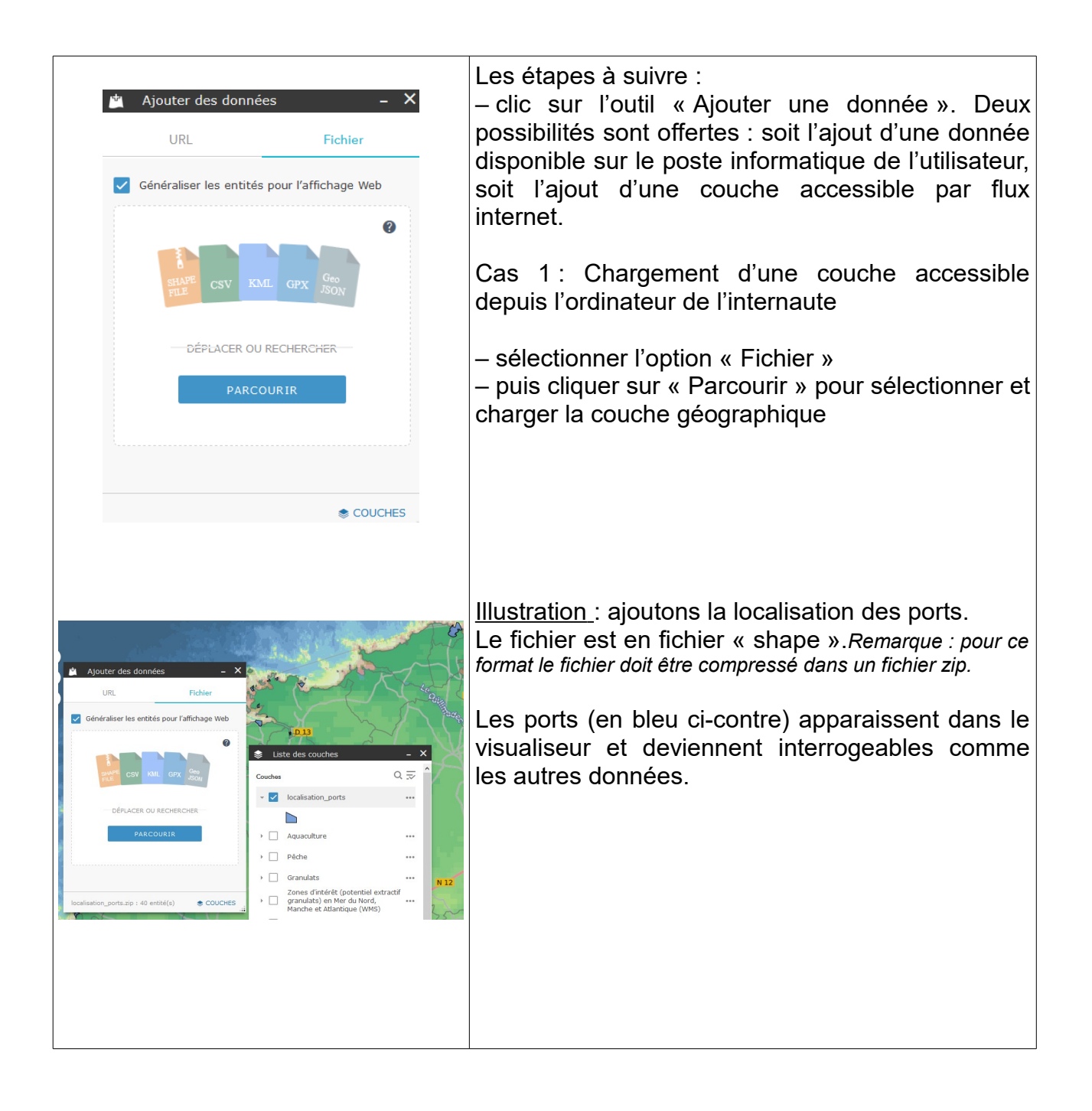

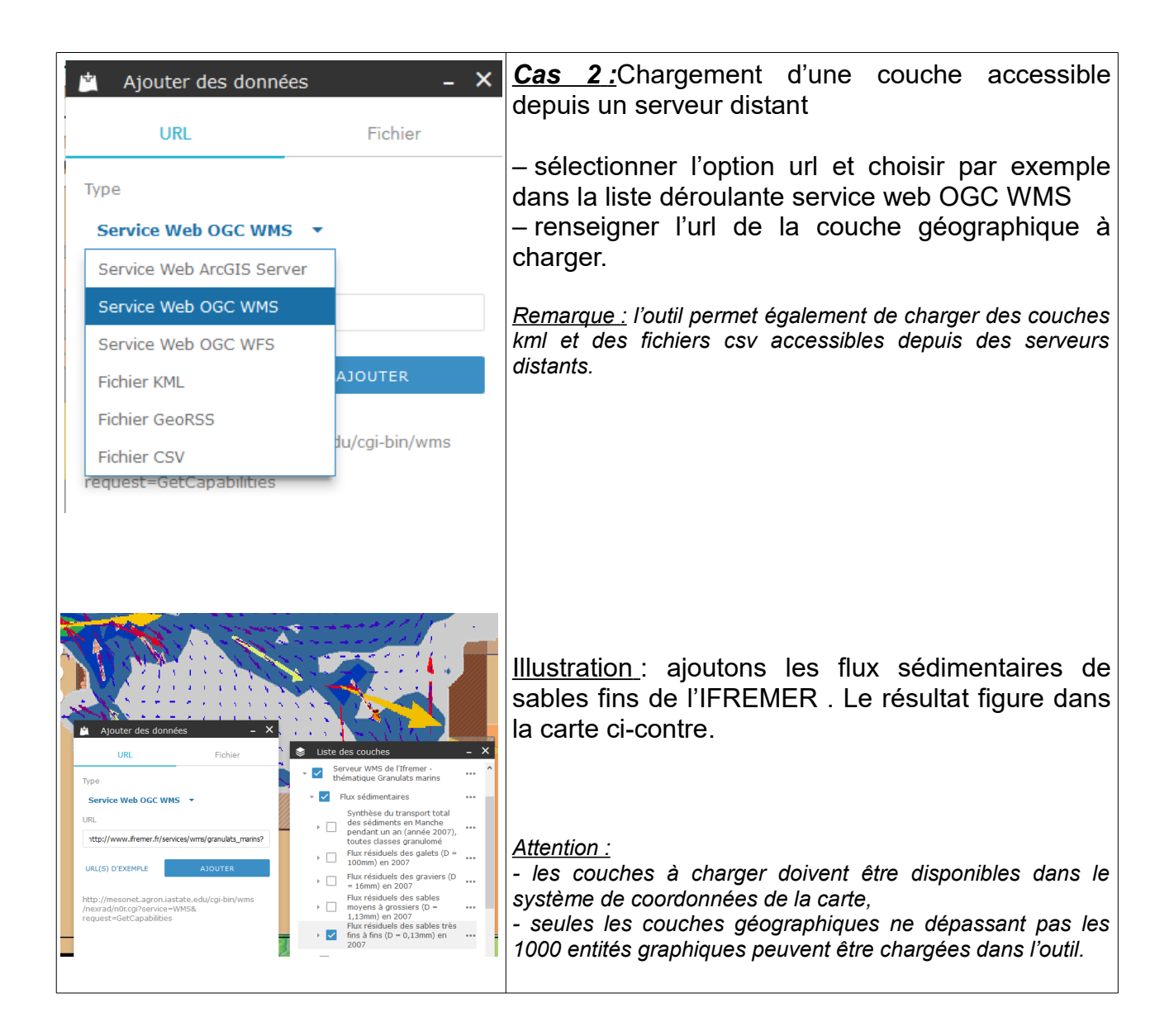